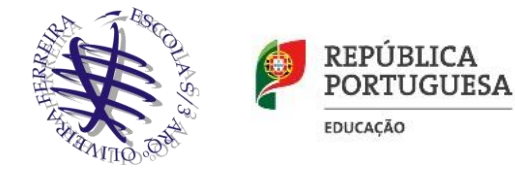

A cada aluno foi-lhe criado um email institucional da escola. Para aceder a esse email, deves seguir os seguintes passos:

1. Acede ao endereço <u>www.gmail.com</u>

| Google<br>Inicie sessão<br>Continuar para o Gmail                                        | Nota:<br>Caso tenhas o teu email da<br>Gmail aberto, deves adicionar<br>outra conta ou terminar |
|------------------------------------------------------------------------------------------|-------------------------------------------------------------------------------------------------|
| Email ou telemóvel                                                                       | primeiro a conta aberta.                                                                        |
| Este computador não é seu? Utilize uma janela privada<br>para iniciar sessão. Salba mais |                                                                                                 |
| Criar conta Seguinte                                                                     |                                                                                                 |
| Português (Portugal) 🔻 Ajuda Privacidade Termos                                          | i                                                                                               |

2. Como email, deves seguir o esquema abaixo, alterando em conformidade com as tuas credências, tendo três variáveis, o nome, apelido e o número da escola:

## aluno.nome.apelido.7777@esaof.edu.pt

| nome – Primeiro Nome<br>apelido – Último Apelido<br>7777 – Número de aluno da<br>escola (está no cartão de<br>aluno) | Google<br>Inicie sessão<br>Continuar para o Gmail<br>Email ou telemóvel<br>aluno.nome.apelido.7777@esaof.edu.pt<br>Esqueceu-se do email? |
|----------------------------------------------------------------------------------------------------|----------------------------------------------------------------------------------------------------|
| Nota:<br>Caso não saibas<br>algum dado fala<br>com o teu DT                                                          | Criar conta<br>Seguinte                                                                                                    |

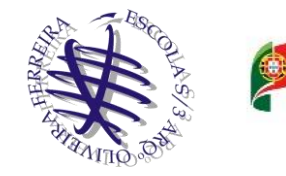

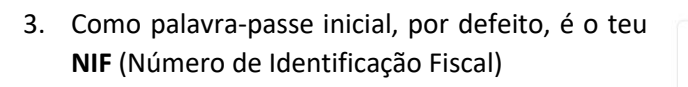

| C                           | Google       |          |      |
|-----------------------------|--------------|----------|------|
| Damos-lhe                   | as boas      | -vindas  |      |
| ( aluno                     | @esaof.edu.p | •        |      |
| - Introduza a palavra-passe |              |          |      |
|                             |              |          |      |
| Mostrar palavra-pa          | sse          |          |      |
| Esqueceu-se da palavra      | -passe?      | Seguinte | line |
|                             |              |          | 0    |
|                             |              |          |      |
|                             |              |          |      |

REPÚBLICA

EDUCAÇÃO

PORTUGUESA

4. Lê os termos e condições de utilização da tua nova conta e clica no botão Aceitar.

## Google

Bem-vindo à sua nova conta

| Bem-vindo<br>muitos sen<br>a sua conta<br>Google.                                             | a sua nova conta: Construction (Construction) (Construction) (Cons |
|-----------------------------------------------------------------------------------------------|----------------------------------------------------------------------------------------------------|
| Ao utilizar<br>serviços G<br>existir. Pod<br>incluindo o<br>alternar en<br>certeza de         | es servicos Google, o gestor do seu domínio tem acesso às informações da sua conta<br>@esaof.edu.pt, incluindo a todos os dados que armazenar nesta conta nos<br>oogle. Pode obter mais informações aqui ou na política de privacidade da sua entidade, se<br>e optar por ter uma conta em separado para uso pessoal de qualquer serviço Google,<br>email. Se tiver várias Contas Google, pode gerir qual delas utilizar nos serviços Google e<br>tre as mesmas sempre que quiser. O nome de utilizador e a foto de perfil ajudam-no a ter a<br>que está a utilizar a conta pretendida.                                                                                                    |
| Se a sua e<br>desses ser<br>Serviços G<br>conformida<br>Determinad<br>de quaisqu<br>termos de | ntidade lhe fornecer acesso aos serviços principais do Google Workspace, a sua utilização<br>viços é regida pelo Contrato do Google Workspace da sua entidade. Quaisquer outros<br>oogle que o seu administrador ativar ("Serviços adicionais") são disponibilizados em<br>de com os Termos de Utilização do Google e a Política de Privacidade da Google.<br>dos Serviços adicionais também podem ter termos de utilização específicos. A sua utilização<br>er serviços aos quais o seu administrador lhe permita aceder constitui a aceitação dos<br>utilização específicos aplicáveis.                                                                                                    |
| Clique em<br>conta<br>Privacidad                                                              | "Aceitar" abaixo para indicar que compreendeu a descrição do modo de funcionamento da<br>@esaof.edu.pt e aceita os Termos de Utilização do Google e a Política de<br>e da Google.                                                                                                    |
|                                                                                               | Aceitar                                                                                                    |

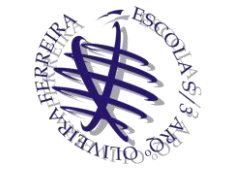

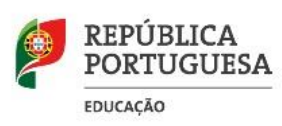

## 5. Alteração da palavra-passe

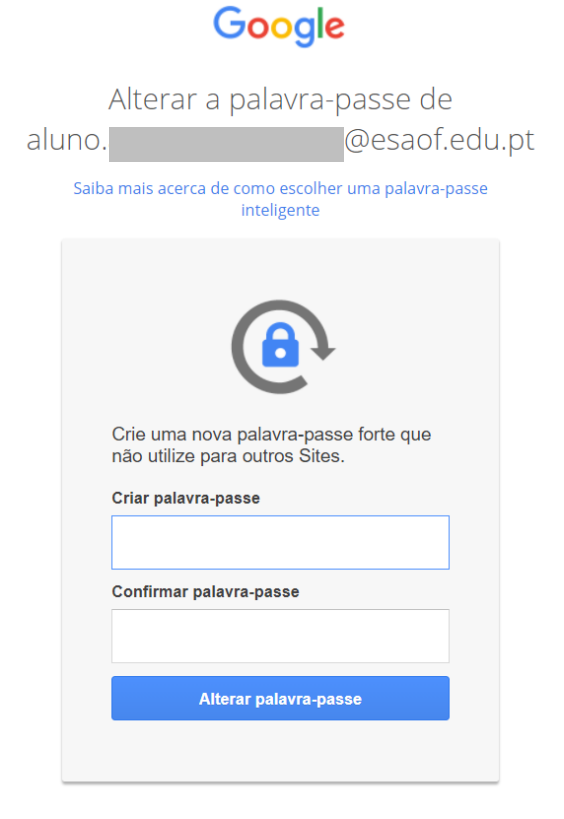

## Nota:

Na primeira vez que entrares vai aparecer-te esta mensagem para alterar a palavra-passe, esta, tem de ter, com pelo menos, 8 carateres.